PRESENTIEL

DOSSIERS

**STATISTIQUES** 

6 -

# **DOSSIER LIBRE DE QUESTIONS**

Le dossier de questions regroupe un ensemble de questions qui sont traitées librement par les apprenants. Toutes les questions seront affichées simultanément contrairement au dossier progressif. L'ordre d'affichage des questions peut être défini aléatoirement pour chaque apprenant.

| łésumé ® Aperçu ≁ Paramètres                                                                                                    | C' Contenu * Metadonnées 💄 Intervenants C' Banque locale *                                                                                                    | Partage O Fermer                                                                                                    |
|----------------------------------------------------------------------------------------------------|----------------------------------------------------------------------------------------------------|----------------------------------------------------------------------------------------------------|
| onglet vous permet de modifier le corps de votre contre                                                                                                    | nu. Vous pouvez modifier, ajouter ou supprimer des questions.                                                                                                    |                                                                                                    |
| ✓ Modifier l'Introduction                                                                                                    | Aperçu     Contenu                                                                                                    |                                                                                                    |
| + Ajouter des questions                                                                                                    | Question 3 - ASSO                                                                                                    | Enregistrer                                                                                                    |
| estion 1 - QRM 🗶 📽 🛔 🛊 🛊                                                                                                    | Titre                                                                                                    | Coefficient de pondération dans le dossier actuel                                                                                                    |
| TOIRE-                                                                                                    | HISTOIRE-GEOGRAPHIE 1RE L-ES-S - HISTOIRE - La guerre au XXème sièx                                                                                                    | 1                                                                                                    |
| GRAPHIE 1RE L-ES-S - HISTOIRE - Le                                                                                                    | Le titre ne sera pas visible par les apprenants.                                                                                                    | A La coefficient de popularation par défaut de cette quaetion est 1                                                                                                    |
|                                                                                                    | Épopoé de la question :                                                                                                    | Ce connuers de parameter per denais de cetal questor real r                                                                                                    |
| ion 2 - NUM 🗙 💝 💆 📫 🕇 🖡                                                                                                    | Quel est l'ordre chronologique de ces événements 2 Associez les événem                                                                                                 | ante du nue ancian su nue rácant                                                                                                    |
| JIRE-<br>GRAPHIE 1RE L-ES-S - HISTOIRE - Le                                                                                                    | quel est l'ordre chilonologique de des evenements i Associez les evenem                                                                                                | ens du plus ancien au plus recent.                                                                                                    |
| edes totalitarismes - Q01 (Format NUM)                                                                                                    |                                                                                                    |                                                                                                    |
| stion 3 - ASSO X Y 2 9 + +<br>OIRE-<br>GRAPHIE 1RE L-ES-S - HISTOIRE - La<br>re au XXème siècle - Q01 - 2eGM<br>realvaie                                                                                                    | Les champs "Réponse valide" de la liste "Éléments à associer" ne se mett<br>suggérées".<br>De ce fait, il vous est consellé de créer toutes les "Réponses suggérées" d | ent à jour que lorsque vous ennegistrez vos modifications dans la liste <b>"Réponses</b><br>e la liste de droite avant d'ajouter des éléments dans la liste de gauche. |
|                                                                                                    | I tilles la made suggé (mars adde sudio)                                                                                                    | element de type texte.                                                                                                    |
| TOIRE-                                                                                                    | oniser le mode avance (mage,viceo,accio)                                                                                                    |                                                                                                    |
| OGRAPHIE 1RE L-ES-S - HISTOIRE - La                                                                                                    | Éléments à associer                                                                                                    | Réponses suggérées                                                                                                    |
| rre au XXème siècle - Q06 - Appel 18 juin<br>o                                                                                                    | + Ajouter un élément                                                                                                    | + Ajouter une correspondance                                                                                                    |
|                                                                                                    | Élément A X                                                                                                    | Réponse A X                                                                                                    |
| stion 5 - ASSO 🗙 💝 💆 📫 🕇 🖡                                                                                                    | Formulation de l'élément à associer                                                                                                    | Formulation de la réponse                                                                                                    |
| Die - HISTOIRE-<br>CGRAPHIE 1RE L-ES-S - HISTOIRE - La                                                                                                    | 1                                                                                                    | La conférence de Wannsee                                                                                                    |
| rre au XXème siècle - Q09 - Pays Alliés et                                                                                                    |                                                                                                    |                                                                                                    |
| sances de l'Axe                                                                                                    |                                                                                                    | Réponse B X                                                                                                    |
| stion 6 - QBOC X 24 2 10 + +                                                                                                    | Reponse valide                                                                                                    | Formulation de la réponse                                                                                                    |
| DIRE-                                                                                                    | La conterence de wannsee                                                                                                    | Le bombardement sur Hiroshima et Nagasaki                                                                                                    |
| IGRAPHIE 1RE L-ES-S - HISTOIRE - La                                                                                                    | Élément B 🗶                                                                                                    |                                                                                                    |
| a au XXeme siecle - QTT - Leclerc                                                                                                    | Formulation de l'élément à associer                                                                                                    | Réponse C X                                                                                                    |
| tion 7 - ZONE 🗶 📽 🛃 📦 🕇 💺                                                                                                    | 2                                                                                                    | Formulation de la réponse                                                                                                    |
| DIRE-                                                                                                    |                                                                                                    | La bataille de Stalingrad                                                                                                    |
| e au XXème siècle - Q08 - Yalta                                                                                                    |                                                                                                    | + Almeter une correspondence                                                                                                    |
|                                                                                                    | Reponse valide                                                                                                    |                                                                                                    |
| stion 8 - ZONE × % A M + +                                                                                                    | La bataille de Stalingrad                                                                                                    |                                                                                                    |
| GRAPHIE 1RE L-ES-S - HISTOIRE - La                                                                                                    | friend 0                                                                                                    |                                                                                                    |
| e au XXème siècle - Q07 - Berlin                                                                                                    | Element C                                                                                                    |                                                                                                    |
|                                                                                                    | romulation de l'element à associer                                                                                                    |                                                                                                    |
|                                                                                                    | 3                                                                                                    |                                                                                                    |
| OGRAPHIE 1RE L-ES-S - HISTOIRE - La                                                                                                    | A 🖬 🖝 🕫                                                                                                    |                                                                                                    |
| and a second second sec | Rénonse valide                                                                                                    |                                                                                                    |
| re au XXeme siecle - Q04 - Benin                                                                                                    | Tepenee Tanae                                                                                                    |                                                                                                    |

Dans le cadre de cette épreuve, les apprenants doivent répondre à un ensemble de questions qui sont affichées, pour chaque apprenant, dans un ordre aléatoire. Il en est de même pour les propositions liées aux questions de l'examen.

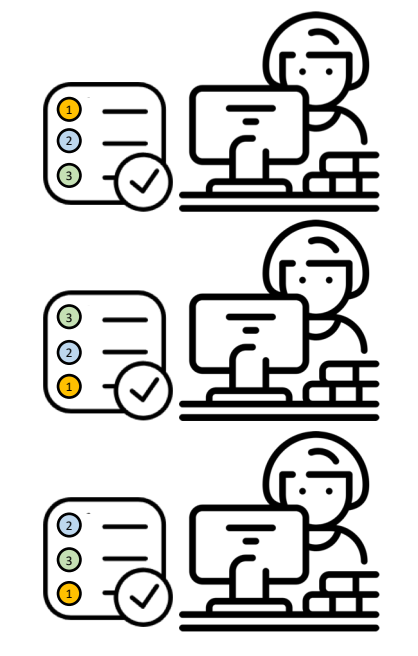

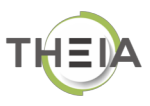

# **CRÉATION D'UN DOSSIER LIBRE**

Le dossier libre est composé de plusieurs questions de type QRM (Question à Réponses Multiple), QRU (Question à Réponse Unique), Association, Zoning, QROC (Question à Réponse Ouverte Courte), Numérique et QROL ((Question à Réponse Ouverte Longue).

Les questions sont ordonnées par le concepteur mais peuvent être affichées de manière aléatoire dans un examen. (Cf fiche « Création d'un examen »)

# **COMMENT FAIRE ?**

1 – **Cliquez** sur « Catalogue de questions (ISD) » pour accéder à l'interface de création des questions. Cet espace affiche les dossiers ou questions déjà créés et donne la possibilité d'en créer de nouveau.

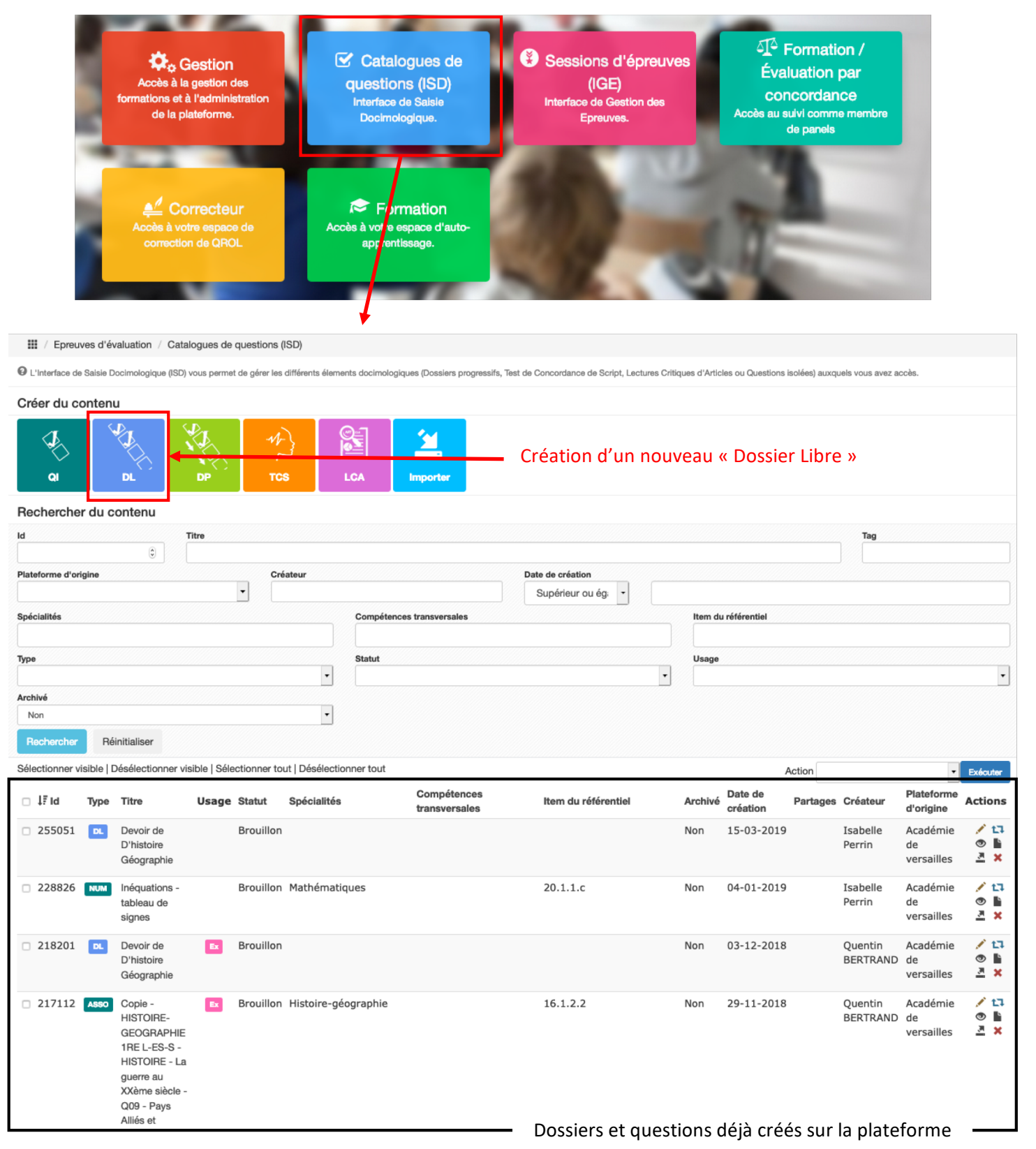

#### 2 – Créer un nouvel dossier libre

- 1) Cliquez sur « **DL** »
- 2) Nommez votre Dossier Libre
  3) Cliquez sur « Créer » pour ouvrir le Dossier Libre

| L'Interface de Saisie Docimologique (ISD) vous permet de gérer les différents élements docimologiques (Dossiers progressifs,                                                                                                    | Test                                             |
|----------------------------------------------------------------------------------------------------|--------------------------------------------------|
| Créer du contenu                                                                                                    |                                                  |
| a DL DP TCS LCA Créer un nouveau do                                                                                                    | ssier libre ×                                    |
| Rechercher du contenu                                                                                                    |                                                  |
| Id Titre Questions de géograph                                                                                                    | ie                                               |
|                                                                                                    |                                                  |
|                                                                                                    | Annuler Créer                                    |
|                                                                                                    |                                                  |
| III / Epreuves d'évaluation / Catalogues de questions (ISD) / DL - Questions de géographie                                                                                                    |                                                  |
| <ul> <li>⊘ Résumé</li> <li>③ Aperçu</li></ul>                                                                                                    |                                                  |
| Exporter le dossier de questions                                                                                                    | Créé par Isabelle PERRIN le 15/03/2019 16:51:41. |
| Titre : Questions de géographie (#255067)                                                                                                    | Dernière modification le 15/03/2019 16:51:41.    |
| Etat d'avancement :                                                                                                    | Graphique de répartition des questions :         |
|                                                                                                    |                                                  |
| <ul> <li>Votre contenu docimologique est un/une dossier libre (DL)</li> <li>Votre contenu docimologique est composé de 0 question(\$ (6% si &gt; 12)</li> <li>Votre contenu docimologique est lié à 0 compétence(s) et/ou item(s) du référentiel. (10% si &gt; 1)</li> <li>Votre contenu docimologique est lié à 0 spécialité(s) et 0 connaissance(s) transversale(s). (10% si &gt; 1)</li> <li>Le statut de votre contenu docimologique est brouillon (B). (20% si validé)</li> </ul> |                                                  |
| Utilisation :                                                                                                    |                                                  |
| Epreuve :                                                                                                    |                                                  |
|                                                                                                    |                                                  |
| Metadonnées :                                                                                                    |                                                  |
| Items du référentiel : Aucun item associé.     Spécialités : Aucune spécialité associée     Connaissances transversales : Aucune connaissance transversale associée     Taos : Aucun tao associé                                                                                                    |                                                  |
| Intervenants :                                                                                                    |                                                  |
| Aucun contributeur associé (Autre que le créateur)                                                                                                    |                                                  |

#### 3 – Eléments du Dossier Libre

A ce stade, le dossier est vide car il ne contient aucune question.

| III / Epreuves d'évaluation / Catalogues de questions (ISO) / DL - Questions de géographie                                                                                                    |                                                                                                   |
|----------------------------------------------------------------------------------------------------|---------------------------------------------------------------------------------------------------|
| O Résumé                                                                                                    | ✦ Partage ③ Fermer                                                                                |
| Cet onglet vous donne une vue d'assemble de votre contenu docimologique, de son avancement et de son utilisation.     Exporter le dossier de questions                                                                                                    |                                                                                                   |
| Titre : Questions de géographie (#255067)                                                                                                    | Créé par Isabelle PERRIN le 15/03/2019 16:51:41.<br>Dernière modification le 15/03/2019 16:51:41. |
| Etat d'avancement :<br>0%                                                                                                    | Graphique de répartition des questions :                                                          |
| <ul> <li>Votre contenu docimologique est un/une dossier libre (DL)</li> <li>Votre contenu docimologique est composé de 0 question(s) (60% si &gt; 12)</li> <li>Votre contenu docimologique est lié à 0 compétence(s) et/ou item(s) du référentiel. (10% si &gt; 1)</li> <li>Votre contenu docimologique est lié à 0 spécialité(s) et 0 connaissance(s) transversale(s). (10% si &gt; 1)</li> <li>Le statut de votre contenu docimologique est brouillon (B). (20% si validé)</li> </ul> |                                                                                                   |
| Utilisation :                                                                                                    |                                                                                                   |
| <ul> <li>Epreuve :         <ul> <li>Cet élément docimologique n'est lié à aucune épreuve pour le moment</li> </ul> </li> <li>Entraînement :             <ul> <li>Banque locale - Académie de Versailles : </li> <li>Banque Académie de Versailles : </li> </ul> </li> </ul>                                                                                                    |                                                                                                   |
| Metadonnées :                                                                                                    |                                                                                                   |
| <ul> <li>Items du référentiel : Aucun item associé.</li> <li>Spécialités : Aucune spécialité associée</li> <li>Connaissances transversales : Aucune connaissance transversale associée</li> <li>Tags : Aucun tag associé</li> </ul>                                                                                                    |                                                                                                   |
| Intervenants :                                                                                                    |                                                                                                   |
| Aucun contributeur associé (Autre que le créateur)                                                                                                    |                                                                                                   |
|                                                                                                    |                                                                                                   |

| 4 – Aperçu du Dossier Libre                                                         | Aucun aperçu n'est disponible                        |
|-------------------------------------------------------------------------------------|------------------------------------------------------|
| III / Epreuves d'évaluation / Catalogues de questions (ISD) / DL - Questions de géo | ographie                                             |
| Ô Résumé ● Aperçu                                                                   | L Intervenants II Banque locale → Partage III Fermer |
| Le dossier est vide, aperçu non disponible.                                         |                                                      |

#### 5 – Paramètres du Dossier Libre

| Epreuves d'évaluation                                                     | Catalogues de questions (ISD) / DL - Questions de géographie                                                                                                    |                                                               |
|---------------------------------------------------------------------------|----------------------------------------------------------------------------------------------------|---------------------------------------------------------------|
| ⑦ Résumé                                                                  | ✓ Paramètres Contenu ★ Metadonnées L Intervenants C Banque locale → Partage                                                                                         | 𝔅 Fermer                                                      |
| Cet onglet vous permet de modifie<br>"Brouillon" pourra quand même être a | r les paramètres de votre contenu. Le coefficient de pondération de l'élement sera utilisé par défaut dans les épreuves. L'*état* de l'élér<br>louté à une épreuve. | nent est uniquement à titre indicatif. Par exemple un contenu |
|                                                                           | Titre du dossier modifiable                                                                                                    | Enregistrer                                                   |
| Titre                                                                     | Questions de géographie                                                                                                    |                                                               |
| Coefficient de pondération<br>par défaut                                  | 1 B Modification de la pondération du dossier                                                                                                    | Limitation de la                                              |
| Confidentialité                                                           | Visible uniquement par l'auteur et les co-auteurs                                                                                                    | visibilité du dossier -                                       |
| Statut                                                                    | Brouillon Statut du dossier (indicatif)                                                                                                    | ·                                                             |
| Archivé                                                                   | Non                                                                                                    | ·                                                             |
| Mode de notation                                                          | Notation par discordance Type de correction                                                                                                    | ·                                                             |
|                                                                           |                                                                                                    | Enregistrer                                                   |

### 6 – Contenu du Dossier Libre

| III / Epreuves d'évaluation / Catalogues de questions (ISD) / DL - Questions de géographie                                                                                                    |                                                         |
|----------------------------------------------------------------------------------------------------|---------------------------------------------------------|
| <ul> <li>⑦ Résumé <ul> <li>● Aperçu</li> <li>✓ Paramètres</li> <li>C´ Contenu</li> <li>★ Metadonnées</li> <li>L Interve</li> <li>● Fermer</li> <li></li> <li><!--</td--><td>enants 🖸 Banque locale 🏾 A Partage</td></li></ul></li></ul> | enants 🖸 Banque locale 🏾 A Partage                      |
| Cet onglet vous permet de modifier le corps de votre contenu. Vous pouvez modifier, ajouter ou supprimer des que                                                                                                    | istions.                                                |
| Modifier l'Introduction     Hajouter des questions     Enoncé général du dossier li                                                                                                    | bre Enregistrer                                         |
| Création de questions                                                                                                    | Intégration de médias<br>dans l'énoncé du Dossier Libre |
| Ajouter des questions<br>Région acadér<br>ILE-DE-FRAN<br>III / Epreu<br>O Résumé O Aperçu / Paramèt res C Contenu * Metadonnées 1 Inter<br>O Fermer                                                                                                    | Création de nouvelles<br>questions                      |
| Cet onglet vous permet de modifier le corps de ve tre contenu. Vous pouvez modifier, ajouter ou supprimer des que<br>Modifier l'Introduction  + Ajouter des questions  Import de questions issues de dossiers présents dans la                                                                                                    | Jestions.                                               |

plateforme

## Création de nouvelles questions

|                              | Ajouter des qu | lestions                                        | ×              |
|------------------------------|----------------|-------------------------------------------------|----------------|
| Région acadér<br>ÎLE-DE-FRAN |                | Importer des questions - + Créer une question   |                |
| Pácumá                       | O Aportu       | & Paramètres 🛛 🖓 Contenu 🖈 Mata Jonnées 🔍 Inter | ionante 🗾 🕅 Re |

| ïtre                                                                                                 |  |
|----------------------------------------------------------------------------------------------------|--|
| Question                                                                                             |  |
| уре                                                                                                  |  |
| <ul> <li>Question à réponses multiples - QRM</li> </ul>                                              |  |
| Question à réponse unique - QRU                                                                      |  |
| Question à réponse ouverte et courte - QROC                                                          |  |
|                                                                                                    |  |
| Question valeur numérique - NUM                                                                      |  |
| Question valeur numérique - NUM<br>Association - ASSO                                                |  |
| Question valeur numérique - NUM<br>Association - ASSO<br>Question à réponse ouverte et longue - QROL |  |

| Modifier l'Introduction | Aperçu Contenu                                                                                       |                                                                                |                      |
|-------------------------|----------------------------------------------------------------------------------------------------|--------------------------------------------------------------------------------|----------------------|
| + Ajouter des questions | Question 1 - QRM                                                                                     |                                                                                | Enregistre           |
| estion 1 - QRM          | Titre<br>Question 1<br>© Le titre ne sera pas visible par les apprenants.<br>Énoncé de la question : | Coefficient de pondération da<br>1<br>• Le coefficient de pondération par<br>1 | ns le dossier actuel |
|                         | Propositions :                                                                                       |                                                                                | 40                   |
|                         | + A                                                                                                  | outer une proposition                                                          |                      |
|                         | Proposition A                                                                                        | Valide                                                                         | • ×                  |
|                         |                                                                                                    |                                                                                |                      |
|                         | Proposition B                                                                                        | Faux                                                                           | • ×                  |
|                         |                                                                                                    |                                                                                |                      |
|                         | Proposition C                                                                                        | Faux                                                                           | • ×                  |
|                         |                                                                                                    |                                                                                |                      |
|                         | Proposition D                                                                                        | Faux                                                                           | - ×                  |
|                         |                                                                                                    |                                                                                |                      |
|                         | Proposition E                                                                                        | Faux                                                                           | - ×                  |
|                         |                                                                                                    | A 🖬 🖷 🕬                                                                        |                      |
|                         | + A                                                                                                  | outer une proposition                                                          |                      |

## Création de nouvelles questions

# Pondération de la question

dans le dossier

| O Cet onglet vous permet de modifier le corp  | os de votre contenu. Vous pouvez modifier, ajouter ou suppri | imer des questions.                                                  |                         |     |
|-----------------------------------------------|--------------------------------------------------------------|----------------------------------------------------------------------|-------------------------|-----|
| Modifier l'introduction                       | 👁 Aperçu 🛛 🗹 Contenu                                         |                                                                      |                         |     |
| + Ajouter des questions                       | Question 1 - QRM                                             |                                                                      | Enregistre              | r   |
| Question 1 - QRM<br>★ 중 초 📦 ↑ ♦<br>Question 1 | Titre<br>Question 1                                          | Coefficient de pondélation dans                                      | le dossier actuel       | ]   |
|                                               | Le titre ne sera pas visible par les apprenants.             | <ul> <li>Le coefficient de pondération par déf</li> <li>1</li> </ul> | aut de cette question e | est |
|                                               | Énoncé de la question :                                      |                                                                      |                         | -   |
|                                               | A propos de la naissance du fascisme. Coche                  | ez la (ou les) proposition(s) vraie(s).                              |                         |     |
|                                               |                                                              |                                                                      | 1                       |     |
|                                               | Propositions :                                               |                                                                      |                         |     |
|                                               | T                                                            |                                                                      |                         |     |
|                                               | Proposition A                                                | Valide                                                               | ×                       |     |
|                                               | Mussolini fonde le parti national fascite en                 | 1010                                                                 |                         |     |
|                                               |                                                              |                                                                      |                         |     |
|                                               |                                                              |                                                                      |                         |     |
|                                               | Proposition B                                                | Faux                                                                 | X                       |     |
|                                               | La Marcha sur Rome a lieu en 1922                            |                                                                      |                         |     |
|                                               |                                                              |                                                                      |                         |     |
|                                               |                                                              |                                                                      |                         |     |
|                                               | Proposition C                                                | Faux                                                                 | <u> </u>                |     |
|                                               | La surram da Mussalini est Popini                            |                                                                      |                         |     |
|                                               |                                                              |                                                                      |                         |     |
|                                               |                                                              |                                                                      |                         | 1   |
|                                               | Proposition D                                                | Faux                                                                 | ×                       | J . |
|                                               |                                                              |                                                                      | <b>T</b>                |     |
|                                               |                                                              | Suppression des prop                                                 | ositions inutil         | es  |
|                                               |                                                              |                                                                      |                         | 1   |
|                                               | Proposition E                                                | Faux                                                                 | · ×                     | 1   |
|                                               |                                                              |                                                                      |                         | -   |
|                                               |                                                              |                                                                      |                         |     |
|                                               | <b>_</b>                                                     |                                                                      |                         | J   |
|                                               |                                                              |                                                                      |                         |     |
|                                               | Aiouter                                                      | r un commentaire à la question                                       |                         | /// |

Sélectionnez le menu déroulant pour indiquer les bonnes réponses

#### Indication des réponses

|                                                                            | + Alouter une propositi                                                                                                    | OI Faux                                                                                                    |                                                                                                    |
|----------------------------------------------------------------------------|----------------------------------------------------------------------------------------------------|----------------------------------------------------------------------------------------------------|----------------------------------------------------------------------------------------------------|
| Proposition A                                                              |                                                                                                    | Inacceptable<br>Valide<br>Indispensable                                                                                                    |                                                                                                    |
| Mussolini fonde le                                                         | parti national <u>fascite</u> en 1919.                                                                                                    |                                                                                                    |                                                                                                    |
|                                                                            |                                                                                                    |                                                                                                    |                                                                                                    |
| Proposition B                                                              |                                                                                                    | Faux                                                                                                    | •                                                                                                    |
| La Marche sur Ron                                                          | ne a lieu en 1922.                                                                                                    |                                                                                                    |                                                                                                    |
|                                                                            |                                                                                                    |                                                                                                    |                                                                                                    |
| Proposition C                                                              |                                                                                                    | Faux                                                                                                    | •                                                                                                    |
| Le surnom de Mus                                                           | solini est <u>Benini</u> .                                                                                                    |                                                                                                    |                                                                                                    |
|                                                                            | L Alautar una propositi                                                                                                    |                                                                                                    |                                                                                                    |
|                                                                            |                                                                                                    |                                                                                                    |                                                                                                    |
|                                                                            | Ajouter un commentaire à la                                                                                                    | a question                                                                                                    |                                                                                                    |
|                                                                            | Aperçu Contenu                                                                                                    |                                                                                                    |                                                                                                    |
| + Ajouter des questions<br>Question 1 - QRM<br>★ ☆ ヹ ● ★ ↓<br>Question 1   | Aperçu     Z Contenu      Question 1 - QRM      Titre      Question 1      Le titre ne sera pas visible par les apprenants.      Énoncé de la question :      A propos de la pasiesance du fascierne Cochez                                                                                                    | Coefficient de pondération 1  Cu coefficient de pondération p 1                                                                                                    | En<br>dans le dossier<br>ear défaut de cette d                                                                                                    |
| + Ajouter des questions<br>Question 1 - QRM<br>★ * * ▲ ● * *<br>Question 1 | Aperçu     Z Contenu      Question 1 - QRM      Titre      Question 1      D Le titre ne sera pas visible par les apprenants.      Énoncé de la question :      A propos de la naissance du fascisme. Cochez                                                                                                    | Coefficient de pondération 1 Cuecefficient de pondération p 1 t la (ou les) proposition(s) vraie(s). A                                                                                                    | en dans le dossier                                                                                                    |
| + Ajouter des questions<br>Question 1 - QRM<br>★ * * ▲ ● * *<br>Question 1 | Operation 1 - QRM Titre Question 1 Question 1 © Le titre ne sera pas visible par les apprenants. Énoncé de la question : A propos de la naissance du fascisme. Cochez Propositions : + Ak                                                                                                    | Coefficient de pondération 1 Cuecofficient de pondération p 1 Le coefficient de pondération p 1 t la (ou les) proposition(s) vraie(s). A I I I                                                                                                    | En<br>dans le dossier<br>ar défaut de cette q                                                                                                    |
| + Ajouter des questions<br>Question 1 - QRM<br>★ ☆ ▲ ● ◆ ◆<br>Question 1   | • Aperçu         Z Contenu         Question 1 - QRM         Titre         Question 1         • Le titre ne sera pas visible par les apprenants.         Énoncé de la question :         A propos de la naissance du fascisme. Cochez         Propositions :                                                                                                    | Coefficient de pondération 1 Cuefficient de pondération p 1 Cuefficient de pondération p 1 Cuefficient de pondération p 1 Cuefficient de pondération p 1 Cuefficient de pondération p 1 Cuefficient de pondération Cuefficient de pondération | En<br>dans le dossier<br>nar défaut de cette q<br>et et e                                                                                                    |
| + Ajouter des questions<br>Question 1 - QRM<br>* * * • • •<br>Question 1   |                                                                                                    | Coefficient de pondération 1 Coefficient de pondération p 1 Cuecofficient de pondération p 1 Cuecofficient de pondération p 1 Cuecofficient de pondération p 1 Cuecofficient de pondération p 1 Cuecofficient de pondération 1 Cuecofficient de pondération 1 Cuecofficient de pondérat | En<br>dans le dossier<br>er défaut de cette q                                                                                                    |
| + Ajouter des questions<br>Question 1 - QRM<br>* * * • • •<br>Question 1   |                                                                                                    | Coefficient de pondération 1 Coefficient de pondération p 1 Cuecefficient de pondération p 1 Cuecef | er défaut de cette q                                                                                                    |
| + Ajouter des questions<br>Question 1 - QRM<br>★ * * ▲ ● * *<br>Question 1 | Ouestion 1 - QRM Titre Question 1 Question 1 I Le titre ne sera pas visible par les apprenants. Énoncé de la question : A propos de la naissance du fascisme. Cochez Propositions : Proposition A Mussolini fonde le parti national fascite en 19 Proposition B La Marche sur Rome a lieu en 1922.                                                                                                    | Coefficient de pondération 1 Coefficient de pondération p 1 Cla (ou les) proposition(s) vraie(s). A  Outer une proposition Inacceptable 919. A  Indispensable Indispensable                                                                                                    | en dans le dossier                                                                                                    |
| + Ajouter des questions<br>Question 1 - QRM<br>★ ★ ★ ▲ ● ★ ★<br>Question 1 | Ouestion 1 - QRM Titre Question 1 Question 1 I Le titre ne sera pas visible par les apprenants. Énoncé de la question : A propos de la naissance du fascisme. Cochez Propositions : Proposition A Mussolini fonde le parti national fascitte en 11 Proposition B La Marche sur Rome a lieu en 1922.                                                                                                    | Coefficient de pondération 1 Decoefficient de pondération p 1 Cla (ou les) proposition(s) vraie(s). A  Outer une proposition Inacceptable 919. A  Indispensable A  Indispensable                                                                                                    | dans le dossier<br>ar défaut de cette c<br>a 40<br>40<br>40<br>40<br>40<br>40<br>40<br>40<br>40<br>40                                                                                                    |
| + Ajouter des questions<br>Question 1 - QRM<br>★ * * ▲ ● * *<br>Question 1 |                                                                                                    | Coefficient de pondération 1  Cuefficient de pondération p 1  Le coefficient de pondération p 1  Le coefficient de pondér | dans le dossier<br>ar défaut de cette d<br>e 10<br>c<br>de 10<br>c<br>de 10<br>c |
| + Ajouter des questions<br>Question 1 - QRM<br>*** 2 * * *<br>Question 1   | Aperçu    Question 1 - QRM    Titre Question 1  Cuestion 1   Cuestion 1   Cuestion 1   Cuestion 1  Cuestion 1   Cuestion 2  Propositions: <b>Proposition A</b> Mussolini fonde le parti national fascite en 19  Proposition B  La Marche sur Rome a lieu en 1922.   Proposition C  Le surnom de Mussolini est Benini.                                                                                                    | Coefficient de pondération 1 Coefficient de pondération p 1 Cla (ou les) proposition(s) vraie(s). A  Couter une proposition Inacceptable 919. A C Indispensable Indispensable                                                                                                    | dans le dossier<br>ar défaut de cette c<br>e =0<br>e =0                                                                                                    |
| + Ajouter des questions<br>Question 1 - QRM<br>★ ★ ★ ▲ ● ◆ ★<br>Question 1 | Aperçu   Contenu     Question 1 - QRM     Titre   Question 1   Image: Contenu   Image: Contenu   Question 1   Image: Contenu   Image: Contenu   Question 1   Image: Contenu   Image: Contenu <tr< td=""><td>Coefficient de pondération 1 0 Le coefficient de pondération p 1 2 la (ou les) proposition(s) vraie(s). A I I 0 Uter une proposition 919. A I I 1 919. A I I 1 1 1 1 1 1 1 1 1 1 1 1 1 1 1 1 1 1</td><td>dans le dossier<br/>dans le dossier<br/>ar défaut de cette d<br/>a = 40<br/>a<br/>a<br/>a<br/>a<br/>a<br/>a<br/>a<br/>a<br/>a<br/>a<br/>a<br/>a<br/>a</td></tr<>                                                                                                    | Coefficient de pondération 1 0 Le coefficient de pondération p 1 2 la (ou les) proposition(s) vraie(s). A I I 0 Uter une proposition 919. A I I 1 919. A I I 1 1 1 1 1 1 1 1 1 1 1 1 1 1 1 1 1 1                                                                                                    | dans le dossier<br>dans le dossier<br>ar défaut de cette d<br>a = 40<br>a<br>a<br>a<br>a<br>a<br>a<br>a<br>a<br>a<br>a<br>a<br>a<br>a                                                                                                    |
| Cuestion 1 - QRM                                                           | Aperçu Z Contenu   Question 1 - QRM   Titre   Question 1   Image: Contenu Proposition 1   A propos de la naissance du fascisme. Cochez   Propositions :   Image: Proposition A   Mussolini fonde le parti national fascite en 18   Proposition B   La Marche sur Rome a lieu en 1922.   Proposition C   Le surnom de Mussolini est Benini.   Image: Proposition A   Commentaire :   Les propositions A et C sont fausses : Mussolini national fascite en 1921. Son surnom est le Duce                                                                                                    | Coefficient de pondération 1 Coefficient de pondération p 1 CLE coefficient de pondération p 1 CLE coefficient de pondéra | dans le dossier<br>ar défaut de cette c<br>a 40<br>40<br>40<br>40<br>40<br>40<br>40<br>40<br>40<br>40                                                                                                    |
| Cuestion 1 - QRM                                                           | Aperçu Z Contenu   Question 1 - QRM   Titre   Question 1   Image: Contenu Proposition 1   A propos de la question :   A propos de la naissance du fascisme. Cochez   Proposition 2   Proposition A   Mussolini fonde le parti national fascite en 19   Proposition B   La Marche sur Rome a lieu en 1922.   Proposition C   Le surnom de Mussolini est Benini.   Commentaire : Les propositions A et C sont fausses : Mussolin ational fascite en 1921. Son surnom est le Duce La proposition B est vraie : Mussolini devient of the surdini devient of the surdini devient of th | Coefficient de pondération 1 1 Coefficient de pondération p 1 Coefficient de pondération p 1 Coefficient de pondération 1 Coefficient de pondération 1 Coefficient de p | dans le dossier<br>ar défaut de cette q<br>a = =0<br>= =0<br>=                                                                                                    |

| Region acader                                               | Créer une nouvelle question                                                                                                    | *                                                                                             |
|-------------------------------------------------------------|----------------------------------------------------------------------------------------------------|-----------------------------------------------------------------------------------------------|
|                                                             |                                                                                                    |                                                                                               |
|                                                             | Titre                                                                                                    |                                                                                               |
| Modification                                                | Question 2                                                                                                    |                                                                                               |
|                                                             | Type                                                                                                    |                                                                                               |
| 😕 Résumé                                                    |                                                                                                    | C' Banque                                                                                     |
| ⊙ Fermer                                                    |                                                                                                    | Annuler Créer Validez                                                                         |
| Cet onglet vou                                              | is permet de modifier le corps de votre contenu. Vous pouvez m<br>er l'Introduction                                                                                                    | odifier, ajouter ou supprimer des questions.                                                  |
| + Ajouter                                                   | r des questions Question 1 - QRM                                                                                                    |                                                                                               |
| Question 1 -                                                | DRM Titre                                                                                                    | Coefficient de pondé                                                                          |
| Question 1                                                  | ★ 2 ● ↑ ↓ Question 1                                                                                                    | 1                                                                                             |
|                                                             | Le titre ne sera pas visible par l                                                                                                    | es apprenants.                                                                                |
|                                                             | Énoncé de la question :                                                                                                    | ·                                                                                             |
| Créez une nouv                                              | elle question<br>Sélecti                                                                                                    | on du type de question                                                                        |
|                                                             |                                                                                                    |                                                                                               |
| <ul> <li>Résumé </li> <li>Aperçu</li> <li>Fermer</li> </ul> | ✓ Paramètres Contenu ★ Metadonnées                                                                                                    | i 上 Intervenants 🕑 Banque locale 🏾 🏕 Partage                                                  |
| Cet onglet vous permet de modifie                           | r le corps de votre contenu. Vous pouvez modifier, ajouter ou su                                                                                                    | ipprimer des questions.                                                                       |
| Modifier l'introduction                                     | The second second secon |                                                                                               |
| + Ajouter des questions                                     | Question 2 - QRU                                                                                                    | Enregistrer                                                                                   |
| Question 1 - QRM                                            | Titre                                                                                                    | Coefficient de pondération dans le dossier actuel                                             |
| Question 1                                                  | Question 2                                                                                                    | 1                                                                                             |
| Question 2 - QRU                                            | • Le titre ne sera pas visible par les apprenants.                                                                                                    | <ul> <li>Le coefficient de pondération par défaut de cette question est</li> <li>1</li> </ul> |
| ¥ ↔ ▲ 🖬 🛧 ¥                                                 | Énoncé de la question :                                                                                                    |                                                                                               |
| Question 2                                                  |                                                                                                    |                                                                                               |
|                                                             |                                                                                                    |                                                                                               |
|                                                             | Propositions :                                                                                                    |                                                                                               |
|                                                             |                                                                                                    | + Ajouter une proposition                                                                     |
|                                                             | Proposition A                                                                                                    | 🖸 Valide 🛛 🗙                                                                                  |
|                                                             |                                                                                                    |                                                                                               |

#### 7 – Vue du résumé du Dossier Libre

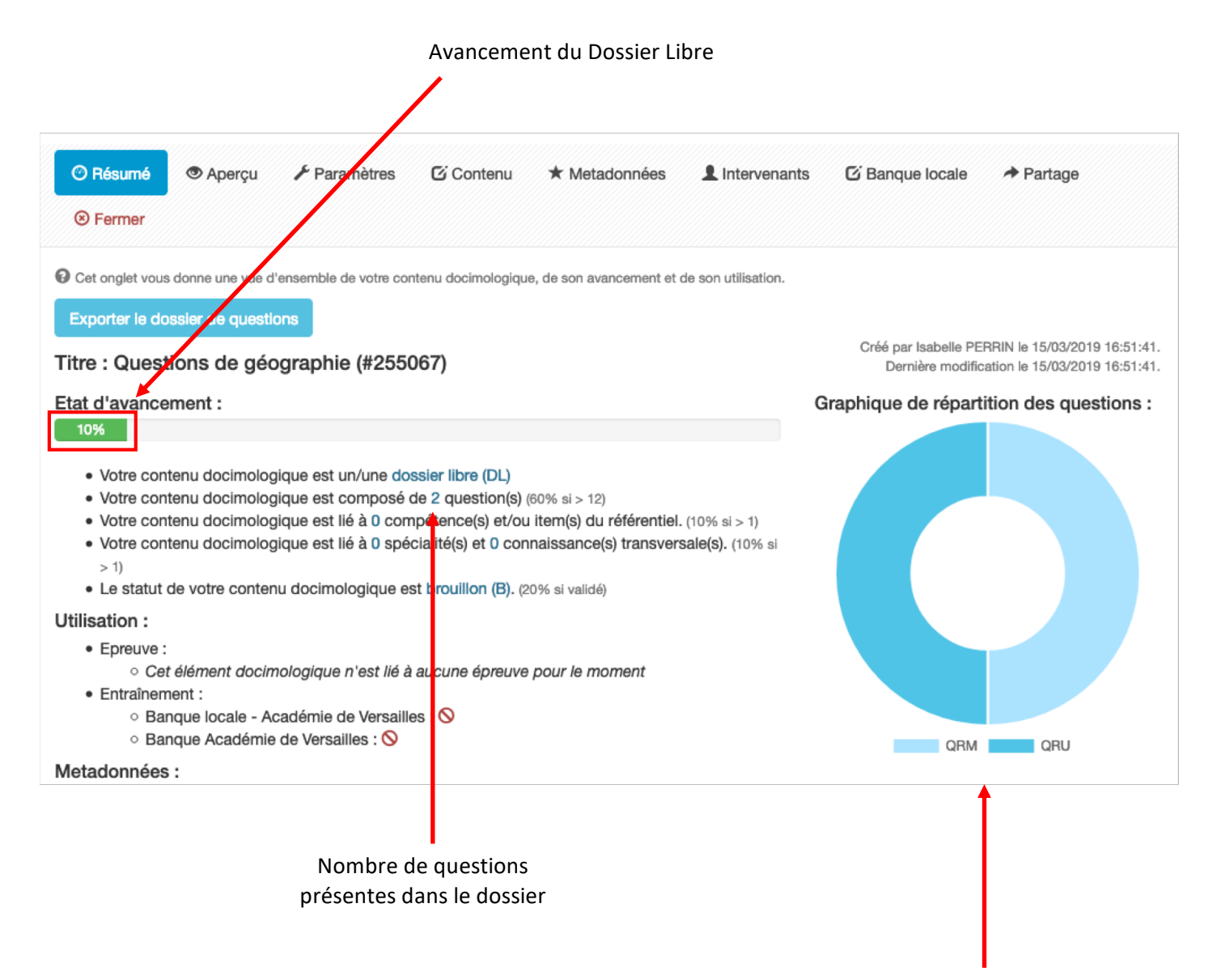

Types de questions présents dans le dossier